### Foto - en gjennomgang

**Foto** er stemmesystemet til Bryne Fotoklubb. Systemet er laget av Vegard Hanssen (Flogvit Data).

## Innlogging

Du skal ha fått en epost som forteller deg brukernavn og epost til systemet. Du vil bli lagt inn med epost-adressen du har meldt inn til klubben.

Gå til https://bfk.flogvit.com

|                | Login:                         |  |
|----------------|--------------------------------|--|
|                |                                |  |
| Brukernavnet   |                                |  |
| Brukernavn     |                                |  |
| Passordet ditt |                                |  |
| Passordet ditt |                                |  |
|                | LOGIN<br>Glemt passordet ditt? |  |
|                | Glemt passordet ditt?          |  |

Hvis du ikke har laget et passord ennå så trykker du på "Glemt passordet ditt?" Da dukker det opp en dialog:

| Mistet passordet ditt                                                                     | ×  |
|-------------------------------------------------------------------------------------------|----|
| Skriv inn epost-adressen din, og du vil bli tilsendt en lenke for å endre passordet ditt. |    |
| Epost-adresse                                                                             |    |
| BE OM NYTT PASSOR                                                                         | RD |
| Brukernavnet                                                                              |    |
| Passordet ditt                                                                            |    |
| LOGIN<br>Glemt passordet dit?                                                             |    |

#### Fyll inn epost-adressen din

| Mistet passordet ditt                                                                        | ×   |
|----------------------------------------------------------------------------------------------|-----|
| Skriv inn epost-adressen din, og du vil bli tilsendt en lenke for å<br>endre passordet ditt. | I   |
| Epost-adresse<br>test@test.com<br>-                                                          |     |
| BE OM NYTT PASSO                                                                             | ORD |

Trykk på "Be om nytt passord". Da forsvinner dialogen og det dukker opp en melding i høyre hjørne.

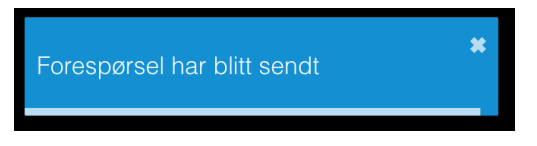

Se i innboksen din etter en epost som inneholder en lenke til å sette passord.

🗌 🧙 🕨 no-reply Gjenopprett passord på Foto - Hei Admin! Noen har bedt om å gjenopprette passordet ditt på Foto. Hvis det ikke var dej

Eposten skal se noe slik ut:

#### Hei Ola!

•••

Noen har bedt om å gjenopprette passordet ditt på

Foto.

Hvis det ikke var deg kan du ignorere denne eposten.

Hvis du vil fortsette:

trykk her for å gjenopprette

Lenken vil slutte å virke etter 15 minutter. Takk for at du leste

Trykk på **trykk her for å gjenopprette** og du vil komme til siden:

| Sett passordet: |               |   |
|-----------------|---------------|---|
|                 |               |   |
| Passord         |               |   |
| Passord         |               | 8 |
| Passordet igjen |               |   |
| Passordet igjen |               | ٩ |
|                 |               |   |
|                 | ENDRE PASSORD |   |

Fyll inn to like passord og knappen "Endre passord" vil bli mulig å trykke på

| Lessordet:      |     |
|-----------------|-----|
|                 |     |
| Passord         |     |
|                 | (1) |
| Passordet igjen |     |
|                 |     |

Trykk "Endre passord" og du vil få en melding i høyre hjørnet om at passordet er endret og du vil bli flyttet til login skjermen. Fyll ut brukernavn (eller epost)

og passord for å logge inn.

Nå skal du se hovedskjermen

| Seto 6 | Hjem |                                                                                                    | TEST1                                                                                                    | LOGG UT |
|--------|------|----------------------------------------------------------------------------------------------------|----------------------------------------------------------------------------------------------------|---------|
|        |      | Kommende konkurranser                                                                                                    |                                                                                                    |         |
|        | Ż    | November - farger   Tema: Fritt tema   Antal bilder: 0/1   Bilder til nå:   Start for opplasting av bilder: nå   Interval for stemming: 1. nov. 2019 kl. 00:00 - 5. nov. 2019 kl. 00:00   Resultat: 6. nov. 2019 kl. 10:00   SEND INN BILDER STEM   SEND INN BILDER STEM    |                                                                                                    |         |
|        |      | November - sort/hvitt<br>Tema: Fritt tema<br>Antall bilder: 0/1<br>Bilder til nå: 0<br>Start for opplasting av bilder: nå<br>Interval for stemming: 1. nov. 2019 kl. 00:00 - 5. nov. 2019 kl. 00:00<br>Resultat: 6. nov. 2019 kl. 10:00<br>SEND INN BILDER STEM SE RESULTAT |                                                                                                    |         |
|        |      |                                                                                                    |                                                                                                    |         |
|        |      |                                                                                                    | i and a second second s |         |

#### Sende inn bilder

Hovedskjermen inneholder de konkurransene du kan være med i. Hver konkurranse viser informasjonen:

- 1. Tittel (November farger)
- 2. Tema (Tema: Fritt tema)
- 3. Hvor mange bilder du har levert og kan levere (Antall bilder: 0/1)
- 4. Antall bilder medlemmene har sendt inn (Bilder til nå:0)
- 5. Når du kan starte å sende inn bilder (Start for opplasting av bilder: nå)
- 6. Når man kan stemme (Intervall for stemming: ...)
- 7. Når resultatet åpnes (Resultat: 6. nov...)

I tillegg vil det være en linje hvis tema-bilde gir ekstra poeng.

Trykk på "Send inn bilder" for å laste opp dine bilder til konkurransen.

Her kan du sette tittel på bilde hvis du ønsker. Det er ikke pålagt, men hjelper medlemmene å skjønne hva bilde handler om.

Trykk på "Klikk her eller slipp en fil for å laste opp", eller dra et bilde inn over feltet og slipp det. Da vil bildet dukke opp i feltet.

# Konkurranse

Tittel:November - farger Tema:Fritt tema Antall bilder:0/1 Start for opplasting av bilder:nå Interval for stemming:1. nov. 2019 kl. 00:00 - 5. nov. 2019 kl. 00:00 Resultat:6. nov. 2019 kl. 10:00

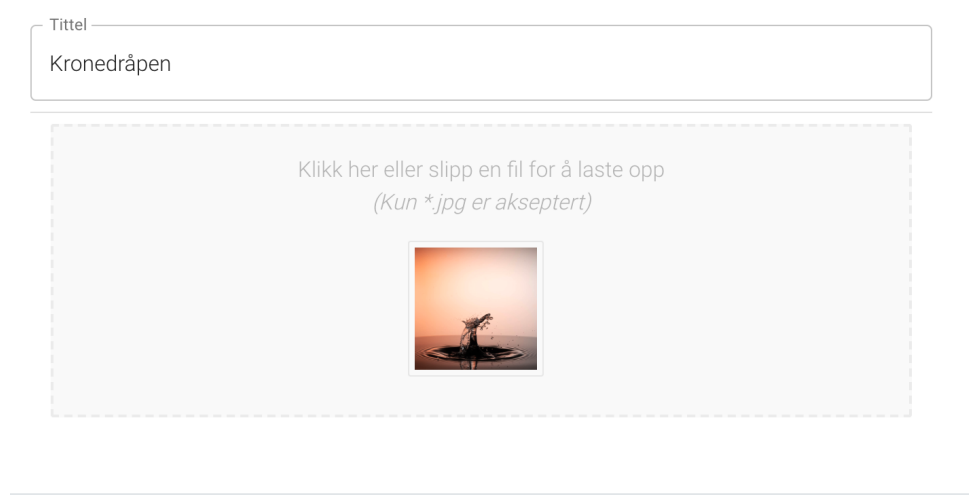

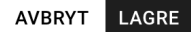

Når du er fornøyd så trykker du på "Lagre", og du har sendt inn bildet til konkurransen. Du vil bli først tilbake til hovedskjermen og se bildet ditt ved siden av konkurranse-informasjonen. Gratulerer, du er med i konkurransen!

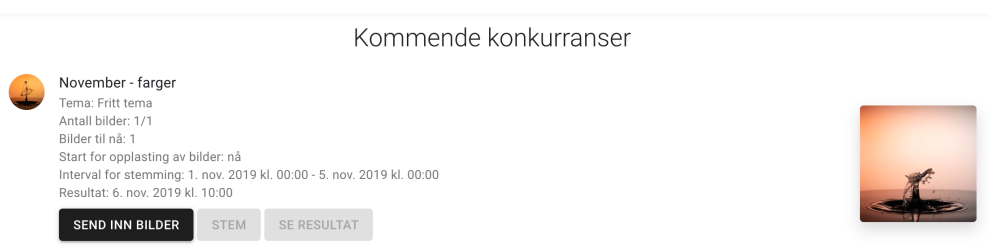

Du kan bytte ut bildet ditt så lenge det er mulig å sende inn bilder. Bare trykk på "Send inn bilder" igjen, og du vil få opp dialogen om å laste opp bildet på nytt. Du vil se det gamle bildet også. Gjør som før, trykk eller dra bildet over feltet for å laste opp nytt bildet. Hvis du trykker avbryt bruker du det gamle bildet. Hvis du trykker "Lagre" vil du bytte ut bildet ditt med det nye.

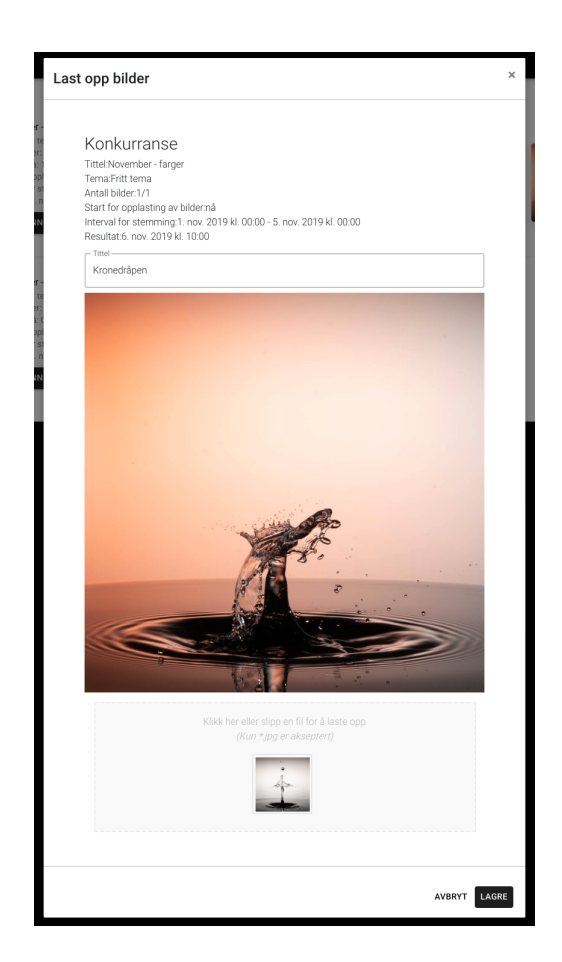

#### Stemme

Det er viktig å stemme på bildene. Du får ekstra poeng på ditt eget bilde når du har stemt på alle bildene i konkurransen. Stemming foregår innenfor to datoer som står som "intervall". Når datoen er mellom de datoene blir knappen for stemming aktivert, og opplasting av bilder blir deaktivert.

| ja ja ja ja ja ja ja ja ja ja ja ja ja j | November - farger<br>Tema: Fritt tema<br>Antall bilder: 1/1<br>Bilder til nå: 1<br>Start for opplasting av bilder: nå<br>Intervall for stemming: 20. okt. 2019 kl. 13:26 - 6. nov. 2019 kl. 10:00<br>Resultat: 6. nov. 2019 kl. 10:00 | ) |
|------------------------------------------|----------------------------------------------------------------------------------------------------|---|
|                                          | SEND INN BILDER STEM SE RESULTAT                                                                                                    |   |

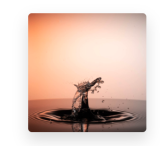

Trykk på "Stem" knappen og du starter stemmingen. Skulle du i stemmingen bli avbrutt, eller noe skjer, så vil programmet huske hvor du sluttet og fortsette

stemmingen fra det første bildet du ikke har stemt på. Husk, hvis du ikke stemmer på alle bildene, så får du ikke ekstra poeng selv.

Under stemmingen vil du få opp alle bildene tre ganger. Først vil alle bildene vises under kategorien "Wow". Da stemmer du på wow-faktoren bildet har. I alle kategoriene kan du gi et bilde 15-100 poeng. Neste kategori er "Teknisk" og siste kategori er "Komposisjon". Du kan med andre ord gi et bilde 300 poeng, og disse blir omregnet etter en gitt prosent for hver kategori. Det trenger ikke du tenke på, gi 15-100 poeng for hver kategori.

Husk å følge med på hvilken kategori du skal stemme på.

Når du har trykket på "Stem" vil første bildet dukke opp. Hvis et bilde er ditt kan du ikke stemme på det og får kun valgt "Neste (ditt bilde)".

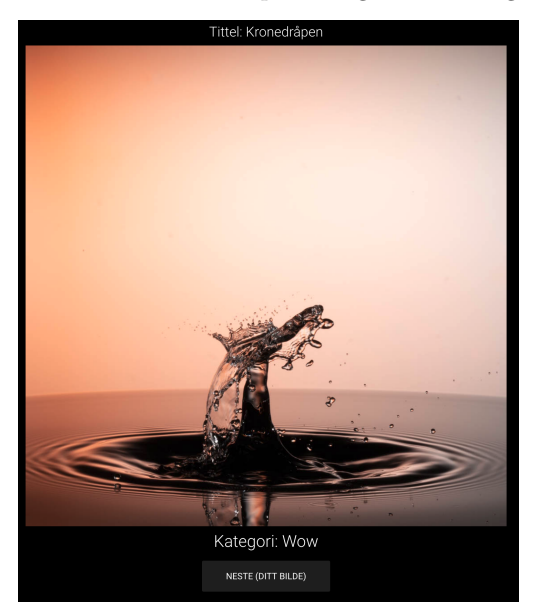

Når du kommer til et bilde som ikke er ditt har du mulighet for å stemme:

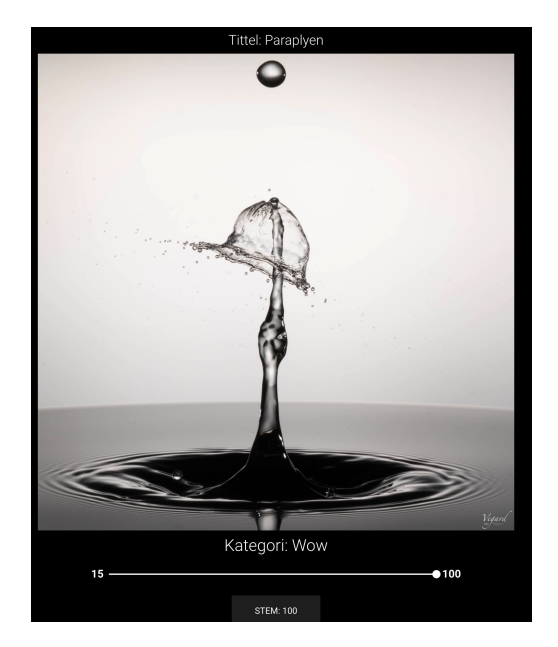

Her får du opp muligheten til å flytte glidebryteren til det tallet du ønsker å stemme. Du vil se "Stem" knappen endre seg så du ser tallet du kommer til å stemme. Når du er fornøyd så trykker du "Stem".

Hvis du trykker på selve bildet har du muligheten for å zoome inn og ut for å se på detaljer.

Når du er ferdig med alle bildene i en kategori starter bildene på nytt, med ny kategori. Husk å stemme i forhold til kategorien, ikke hva du som helhet mener om bildet.

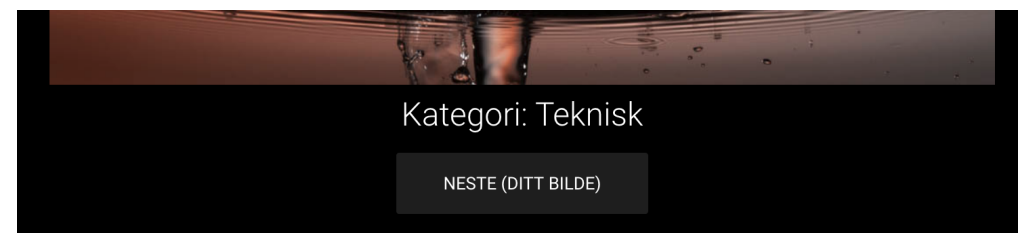

Når du er ferdig med å stemme, så vil resultatet av din stemming vises. Når du trykker hjem-knappen så kan du få se hvordan du har stemt igjen ved å trykke på "Stem" knappen til konkurransen.

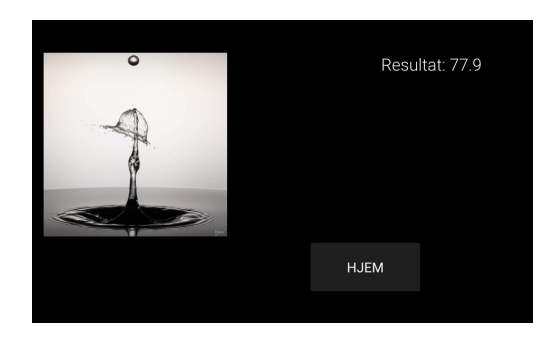

## Resultat

Resultatet vil vises på møtet for de som er der. Alle kan åpne resultatet neste dag kl $10{:}00.$